## آموزش نصب، راه اندازی و استفاده از قالب NCmaz

سپاس از اینکه مروا را برای خرید انتخاب کردید

نکته بسیار مهم : افزونه های این قالب را فقط از پوشه دانلود شده از سایت ژاکت باید نصب و آپدیت کنید، به هیچ عنوان سه افزونه موجود در پوشه Plugins را از پیشخوان نصب یا بروزرسانی نفرمایید.

۱. آموزش نصب قالب از پیشخوان وردپرس : در صورتی که وردپرس خام را نصب کرده اید، با مراجعه به پوشه Theme در فایل دانلود شده از سایت ژاکت، فایل ncmaz.zip را برای نصب باید استفاده کنید. برای نصب به پیشخوان وردپرس > پوستهها > افزودن > بارگذاری مراجعه کرده و فایل مربوطه را برای آیلود انتخاب کنید.

**نکته:** نسخه Child را زمانی استفاده کنید که قصد دارید تغییرات زیادی در کدهای قالب برای شخصی سازی اعمال کنید.

۲. آموزش نصب قالب از طریق هاست یا FTP : در استفاده از این روش میباید از ابزار Manager File در سرویس مدیریت هاست (کنترل پنل، دایرکت ادمین و ...) یا از یک نرمافزار مدیریت سرور افتیپی همچون Filezilla کمک بگیرید.

**نکته:** چنانچه با ابزارهای فوق آشنایی ندارید میتوانید با جستجو در گوگل، اطلاعات مناسبی در این زمینه کسب کنید. بعد از وارد شدن به فایل منیجر هاست خود به مسیر زیر مراجعه و فایل موجود در پوشه Themes –۲ (فایل ncmaz.zip آپلود شود) را در این مسیر آپلود، سپس از حالت فشرده خارج کنید. بعد از اینکه فایل از حالت فشرده خارج شد به پیشخوان وردپرس خود بخش نمایش > پوسته ها مراجعه و قالب NCmaz را فعال کنید.

/public\_html/wp-content/themes

۳.آموزش نصب افزونههای مورد نیاز :

بعد از نصب قالب بر روی وردپرس خام نیاز است تا افزونههای مورد نیاز قالب را از فایل دانلود شده از سایت ژاکت، پوشه Plugins بر روی وردپرس خود نصب کنید. برای اینکار به بخش پیشخوان > افزونهها > افزودن > بارگذاری مراجعه و فایل افزونههای موجود در فایل را بر روی وردپرس خود آپلود و بعد از نصب فعال کنید.

۴. آموزش نصب افزونهها از طریق هاست یا FTP : در استفاده از این روش میباید از ابزار Manager File در سرویس مدیریت هاست (کنترل پنل، دایرکت ادمین و ...) یا از یک نرمافزار مدیریت سرور افتیپی همچون Filezilla کمک بگیرید.

**نکته:** چنانچه با ابزارهای فوق آشنایی ندارید میتوانید با جستجو در گوگل، اطلاعات مناسبی در این زمینه کسب کنید.

بعد از وارد شدن به فایل منیجر هاست خود به مسیر زیر مراجعه و فایل موجود در پوشه Flugins –۲ (تمام فایلهای موجود در این پوشه آپلود شود) را در این مسیر آپلود، سپس یک به یک از حالت فشرده خارج کنید. بعد از اینکه فایلها از حالت فشرده خارج شد به پیشخوان وردپرس خود بخش افزونهها > افزونههای نصب شده مراجعه و افزونه های مورد نیاز قالب NCmaz را فعال کنید.

/public\_html/wp-content/plugins

۵. آموزش نصب با بسته آسان نصب :

توجه داشته باشید در این روش هاست شما باید بصورت کامل خالی باشد و هیچ وردپرس یا محتوای بر روی آن نصب یا راه اندازی نشده باشد. بسته آسان نصب شامل وردپرس، قالب، افزونههای مورد نیاز و محتوا دمو میباشد.

لينک ويدئو آموزشى : http://zhaket.com/easy\_install\_duplicator

برای نصب بصورت کامل (قالب، افزونهها، دمو اصلی فارسی) به پوشه Easy Installer

در فایل دانلود شده از سایت ژاکت مراجعه کنید، ویدیو آموزش این روش نصب را در همان پوشه میتوانید مشاهده کنید.

برای نصب ابتدا شما باید با مراجعه به فایل منیجر هاست خود محتوای پوشه Easy Installer، شامل فایل با پسوند zip. و فایل installer.php را بر روی هاست خود آپلود کنید. سپس در مرورگر آدرس سایت خود را وارد کرده و در مقابل آدرس دامنه خود فایل installer.php را فراخوانی کنید. برای مثال : domain.com/installer.php بعد از وارد کردن مربوطه در مرورگر شما باید یک دتابیس را بصورت کامل در کنترل پنل هاست خود ایجاد کنید. در مرحله اول اطلاعات مروبط به دیتابیس را وارد کرده و بر روی گزینه تست یا Validation کلیک کنید تا ارتباط با دیتابیس بررسی شود. در صورت تایید ارتباط میتوانید با پذیرش قوانین اقدام به نصب کنید. بعد از نصب دیتابیس و محتوای سایت در مرحله سوم نصب شما باید یک نام کاربری مدیر برای خود ایجاد کنید تا بتوانید بود از نصب به پیشخوان سایت خود دسترسی داشته نود ایماد کنید تا بتوانید بود از نصب به پیشخوان سایت خود دسترسی داشته کود ایجاد کنید تا بتوانید بود از نصب به پیشخوان سایت خود دسترسی داشته

نکته: حتما بعد از نصب و راه اندازی بسته آسان نصب در مرحله چهار بر روی دکمه آبی رنگ Admin Login کلیک کرده و به پیشخوان وردپرس خود وارد شوید تا تمام فایل های نصبی از هاست شما پاک شود. این موضوع از نظر امنیتی بسیار مهم می باشد.

نکته: بعد از نصب و راه اندازی کامل به افزونه Duplicator دیگر نیازی نیست و حتماً این افزونه را غیرفعال و حذف کنید. از بخش تنظیمات وردپرس همه تنظیمات را بررسی و با مشخصات مد نظر خود تغییر بدهید و از بخش کاربران، مواردی که نیازی ندارید را حتما حذف کنید.

۶. اعمال فونت فارسی پیشفرض قالب: برای انتخاب فونت فارسی به بخش نمایش > مروا – تنظیمات قالب > تایپوگرافی مراجعه کنید.

| ş  | Font Family               | تايپوگرافی /         |
|----|---------------------------|----------------------|
| )  | iransans x                |                      |
| _  | م                         |                      |
| _  | Safe Web Fonts            |                      |
| nt | iransans                  |                      |
|    | iransans en               |                      |
|    | iranyekan                 |                      |
| -  | iranyekan en              | Load Font Variant    |
| _  | kalameh                   | -                    |
|    | shabnam                   |                      |
|    | vazir                     |                      |
|    | yekan                     | Heading Font Options |
|    | <ul> <li>Arial</li> </ul> |                      |

۷. درون ریزی دموها

برای درون ریزی دمو قالب ابتدا باید همه افزونهها را نصب کرده سپس به بخش نمایش > درون ریزی داده های نمایشی مراجعه و درون ریزی را انجام بدهید.

۸. پِشْتَیِبانی قَالب برای دریافت خدمات پشتیبانی از بخش تیکتها در سایت ژاکت اقدام به ارسال تیکت بفرمایید. لطفاً برای مشکلات فنی شامل نصب یا ایراد در قالب اطلاعات ورود به وردپرس و هاست خود را در تیکت ارسال کنید.از بروزرسانی متعدد تیکت خودداری فرمایید تا تیکت شما به انتهای صف پاسخگویی منتقل نشود و در کوتاه ترین زمان پاسخ تیکت خود را دریافت کنید.